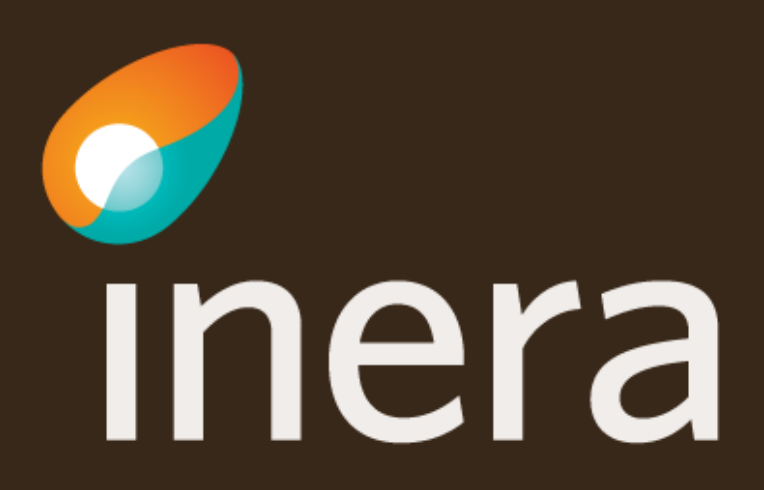

# Introduktion till beställningsstödet

# Den här introduktionen beskriver de vanligaste funktionerna i beställningsstödet

- Administrera systeminformation
  - > <u>Uppdatera information</u> om befintligt system, och kontaktuppgifter
  - > Nytt system
- Anslutning tjänsteproducent
  - > <u>Ny eller uppdaterad tjänsteproducentanslutning</u>, (Etablera samverkan nya logiska adressater)
  - > Ta bort logisk adressat
- <u>Anropsbehörighet tjänstekonsument</u> (Etablera samverkan befintliga logiska adressater)
  - > Ta bort anropsbehörighet
- <u>Lägg till organisation eller systemnamn</u>

Länk: FAQ – Frågor och svar om beställningsstödet

#### Inloggning och startsida

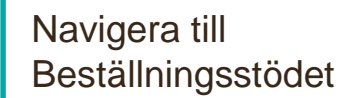

Logga in med SITHSkort

#### https://bestallningsstod.tjansteplattform.se

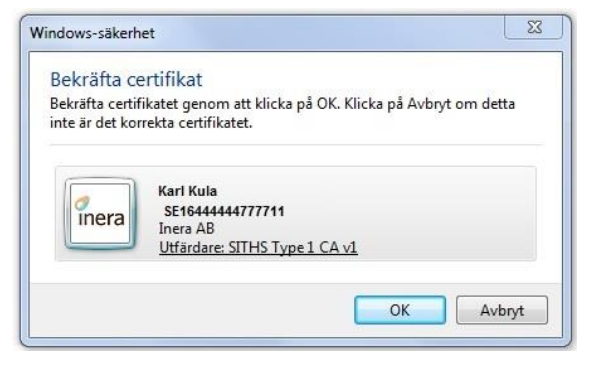

Hantera kommunikation via tjänsteplattformarna

Välj funktion via menyvalen

#### Beställning

Administrera tjänsteproducent

Administrera tjänstekonsument

#### **Verifiera / Uppdatera systeminformation**

Börja med att verifiera systemet/tjänsten innan beställning görs och uppdatera även kontaktuppgifter.

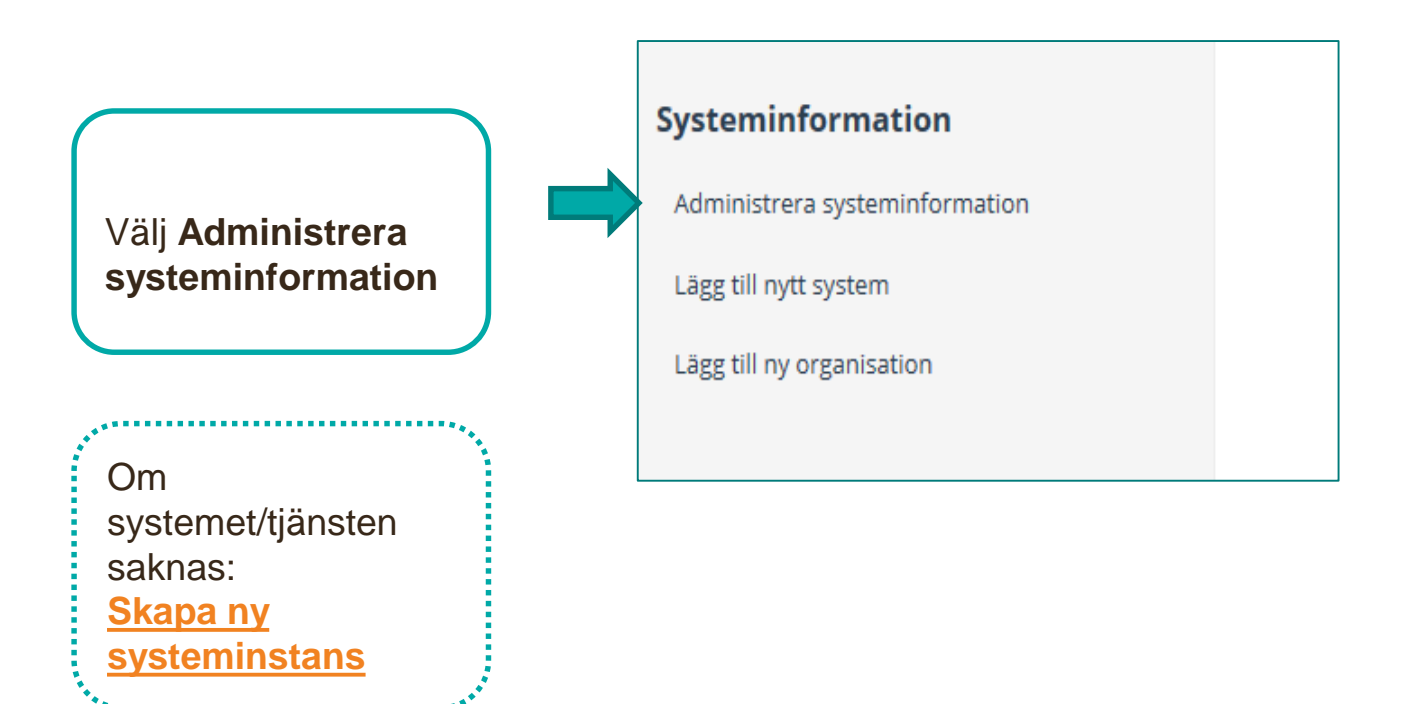

#### Administrera befintlig systeminformation

|                                                         | Välj instans av system/e-tjänst som ager                        | rar i roll som tjänsteproducent och/eller tjänstekons | sument | t               |           |
|---------------------------------------------------------|-----------------------------------------------------------------|-------------------------------------------------------|--------|-----------------|-----------|
| Välj Administrera                                       | ○ Skapa                                                         |                                                       |        |                 |           |
| ändra en                                                | [HSATEST2-C5J] Inera AB Intygstjänster Inty                     | /gstjänsten                                           |        |                 |           |
| systeminstans                                           | Organisation 🔁                                                  |                                                       |        | Övrigt <b>O</b> |           |
|                                                         | 556559-4230 - Inera AB                                          |                                                       |        | Intygstjänsten  |           |
| Ändra övrig                                             | * Namn på system 🛛                                              |                                                       |        | * HSA ID 🔁      |           |
| information                                             | mygstjanster                                                    |                                                       |        | HSATESTZ-C5J    |           |
| Lägg till<br>Kontaktuppgifter                           | Huvudansvarig<br><b>* För- och efternamn</b><br>Bosan Bosansson | Teknisk kontaktperson<br>* För- och efternamn         |        |                 |           |
| Lägg till systemet till<br>en miljö.<br>Välj Uppdatera. | Lägg till driftmiljö<br>Miljö<br>- Välj-                        | ► Lägg till                                           |        |                 | Uppdatera |

Informationen sparas i beställningsstödet

### Skapa ny systeminstans

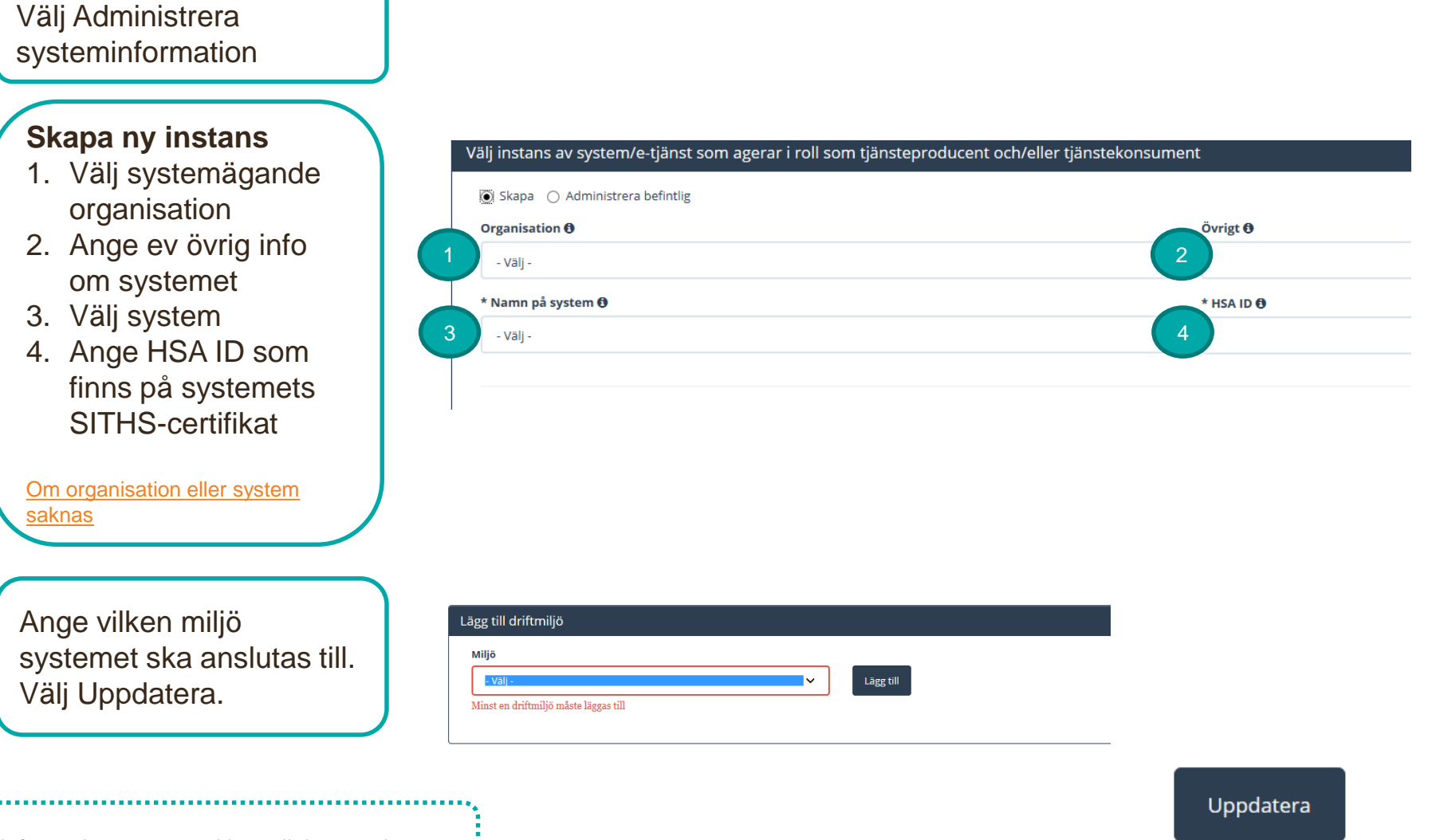

Informationen sparas i beställningsstödet

### Beställa anslutning för en tjänsteproducent

Här beställer du anslutning av ett system till i tjänsteplattformen redan installerade tjänstekontrakt. Du kan även beställa anslutning av nya logiska adressater samt anslutning till befintliga logiska adressater, som ska tillgängliggöra information.

För att beställa behörighet att adressera producenters **befintliga** logiska adresser (etablera samverkan) välj <u>Administrera tjänstekonsument.</u>

| Välj menyval                                    | Hantera kommunikation via tjänsteplattformarna             |
|-------------------------------------------------|------------------------------------------------------------|
| Administrera<br>tjänsteproducent.               | Beställning                                                |
|                                                 | Administrera tjänsteproducent                              |
|                                                 | Administrera tjänstekonsument                              |
| Välj vilken <b>miljö</b><br>beställningen avser |                                                            |
|                                                 | Välj miljö                                                 |
| Ange eventuellt datum.                          | Miljö Datum för ändring G   NTJP QA Välj datum för ändring |
|                                                 |                                                            |
|                                                 |                                                            |
| Välj <b>system/tjänst</b>                       | Ange tjänsteproducent                                      |
| genom att skriva i<br>sökfältet                 | [SE162321000032-4LGG] Landstinget Sörmland NCS Cross 1.0   |
|                                                 | Ц                                                          |

#### Beställa anslutning för en tjänsteproducent

**Sök** efter tjänstedomän eller tjänstekontrakt

Markera önskat tjänstekontrakt för beställning

| lj tjänstekontrakt som omfattas                             |   |       |                                       |         |
|-------------------------------------------------------------|---|-------|---------------------------------------|---------|
| Getb                                                        |   |       |                                       |         |
| [crm:scheduling] tidbokning                                 |   | Tjäns | tekontrakt för beställning            |         |
| GetBookingDetails v1                                        | v |       | Namn                                  | Version |
| GetBlocksForPatient v2                                      | 3 | x     | GetBookingDetails<br>(crm:scheduling) | 1       |
| GetBlocks v2                                                | 2 |       |                                       |         |
| [informationsecurity:authorization:blocking] spärrhantering | 2 |       |                                       |         |
| GetBlocks v4<br>GetBlocksForQualityRegistry v1              | 2 |       |                                       |         |

...eller välj tjänstedomän och markera tjänstekontrakt genom att använda piltangenten.

Vid behov, sök fram annan tjänstedomän och lägg till ytterligare tjänstekontrakt till beställningen.

| /älj tjänstekontrakt som omfattas                   |         |      |        |                           |         |  |
|-----------------------------------------------------|---------|------|--------|---------------------------|---------|--|
| Listning                                            |         |      |        |                           |         |  |
| Tillgängliga tjänstekontrakt                        |         |      | Tjänst | ekontrakt för beställning |         |  |
| Namn                                                | Version | > >> |        | Namn                      | Version |  |
| CreateListing installerat, ej ansluten              | 1       |      | ×      | GetListing                | 1       |  |
| GetAvailableFacilities installerat, ej ansluten     | 1       |      |        | (criticareliscing)        |         |  |
| GetListing Installerat, ej ansluten för beställning | 1       |      |        |                           |         |  |
| GetListingTypes installerat, ej ansluten            | 1       |      |        |                           |         |  |
| GetPersonQueueStatus installerat, ej ansluten       | 1       |      |        |                           |         |  |

### Beställa anslutning för en tjänsteproducent

Välj Lägg till logisk adressat.

#### Lägg till/ta bort logiska adressater för hämtning och/eller uppdatering av information

Lägg till de logiska adressater som en behörig konsument ska kunna använda, alternativt inte ska kunna anvä O Lägg till logiska adressater för alla tjänstekontrakt du valt

🔿 Ta bort logiska adressater för alla tjänstekontrakt du valt

**Sök** efter logisk adressat eller lägg till **ny**.

Ange HSA-ID och namn på adressaten.

| ok erter fogisk duresse  | at   |  |
|--------------------------|------|--|
| ägg till ny logisk adres | ssat |  |
|                          |      |  |
| Adressidentitet          |      |  |

För att beställa behörighet att adressera producenters **befintliga** logiska adresser (etablera samverkan) välj <u>Administrera tjänstekonsument.</u>

#### Lägg till logiska adressater för alla tjänstekontrakt du valt

#### Sök efter logisk adressat

Kronoberg - Cosmic - SE2321000065-TEST0008

obst Logisk adressat är redan ansluten till producenten för GetlmagingOutcome 1.x. Lägger du till den kommer den ej beställas för detta eller dessa kontrakt.

### Ange RIVTA-profil och URL för valda kontrakt

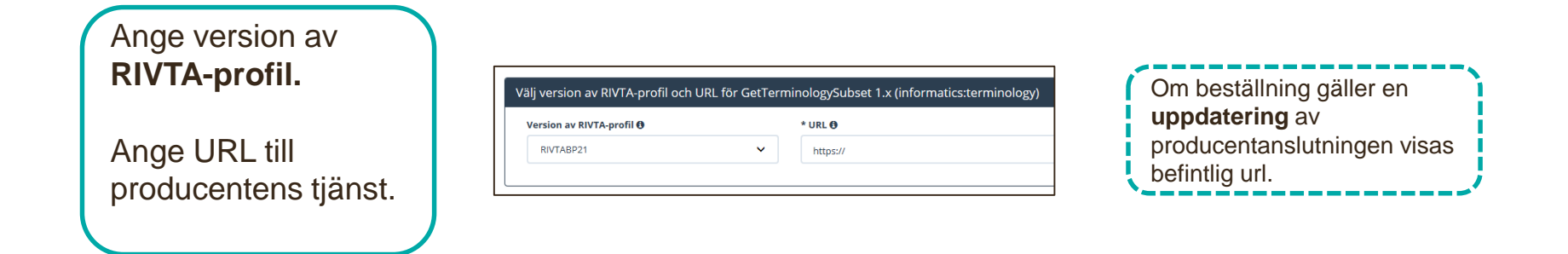

#### Lägg till adresseringsbehörighet för tjänstekonsument

I beställningen ska du lägga till adresseringsbehörighet för tjänstekonsumenten

| <b>Sök</b> efter tjänste-<br>konsumenten och<br>lägg till med<br>piltangenten | Lägg till adresseringsbehörighet för tjänstekonsument     För att anslutningen ska fungera mellan tjänstekonsument och tjänsteproducent måste även tjänstekonsumenten vara ansluten till tjänstekontrakten, samt ha adresseringsbehörighet till de logiska adressaterna. För tjänstekonsument/er anslutna till tjänstekontrakten kan du i detta flöde även begära adresseringsbehörighet till de nya logiska adressater du angivit ovan.     Adresseringsbehörighet kommer begåras via en separat beställning för konsument     Adresseringsbehörighet ska begäras i samband med denna beställning |  |                                                                                              |  |  |  |
|-------------------------------------------------------------------------------|----------------------------------------------------------------------------------------------------|--|----------------------------------------------------------------------------------------------|--|--|--|
|                                                                               | Sök efter tjänstekonsument                                                                                                    |  | Vald/a tjänstekonsument/er<br>[SE2321000016-92V4] Inera AB 1177 Vårdguidens e-tjänster ````` |  |  |  |

### Sammanfattning och beställning

För att se och skicka beställningen.

Välj **Tillbaka** för att ändra i beställningen.

Välj **Beställ** för att skicka beställningen.

Beställningen skickas till kundservice på Inera.

Bekräftelse och ärendenummer kommer via mail. Se sammanfattning och beställ

#### Sammanställning för bekräftelse

Du har begärt följande ändringar. Granska att det är korrekt och bekräfta därefter genom att klicka på 'Beställ'.

| Miljö och datum för ändring 🕄                                                                                                    |                                                        | Tjänsteproducent                                                                         |                                           |
|----------------------------------------------------------------------------------------------------|--------------------------------------------------------|------------------------------------------------------------------------------------------|-------------------------------------------|
| <b>Miljö</b><br>NTJP PROD                                                                                                    | <b>Datum för ändring</b><br>Ordinarie handläggningstid | HSA-Id<br>SE162321000032-00D1                                                            | <b>Namn på system</b><br>Tjänsteplattform |
| Uppdaterade producentanslutningar                                                                                                    |                                                        |                                                                                          |                                           |
| GetCareContacts v2<br>clinicalprocessilogisticslogistics<br><b>Nya logiska adressater</b><br>VE: Sörmland - VC Familjedoktorerna Strängnäs<br>SE2321000032-4CVG |                                                        |                                                                                          |                                           |
| Beställningar av adresseringsbehörigl                                                                                                    | net / etablering av samverkan 🚯                        |                                                                                          |                                           |
| Tjänstekonsumenter<br>Namn på system: 1177 Vårdguidens e-tjänster<br>HSA-Id: SE2321000016-92V4                                                                  |                                                        | GetCareContacts v2<br>VE: Sörmland - VC Familjedoktorerna Strängnäs<br>SE2321000032-4CVG |                                           |
| Beställare                                                                                                    |                                                        |                                                                                          |                                           |
| <b>Namn</b><br>Anki Stenkvist                                                                                                    | <b>Telefon</b><br>07034343434                          | <b>E-post</b><br>anki@mail.se                                                            | Roll<br>-                                 |
| Utskrift (nytt fönster)                                                                                                    |                                                        |                                                                                          | Tillbaka Beställ                          |

#### Ta bort logiska adressater

Här kan du beställa borttagande av inaktuell information, välj Administrera Tjänsteproducent

För att **ta bort** logiska adressater för valda tjänstekontrakt Markera "Ta bort".

Avmarkera de logiska adressaterna som ska tas bort genom att klicka på krysset.

Logiska adressater som tas bort visas på höger sida.

En beställning måste göras per tjänstekontrakt, om den logiska adressaten ska tas bort från fler tjänstekontrakt.

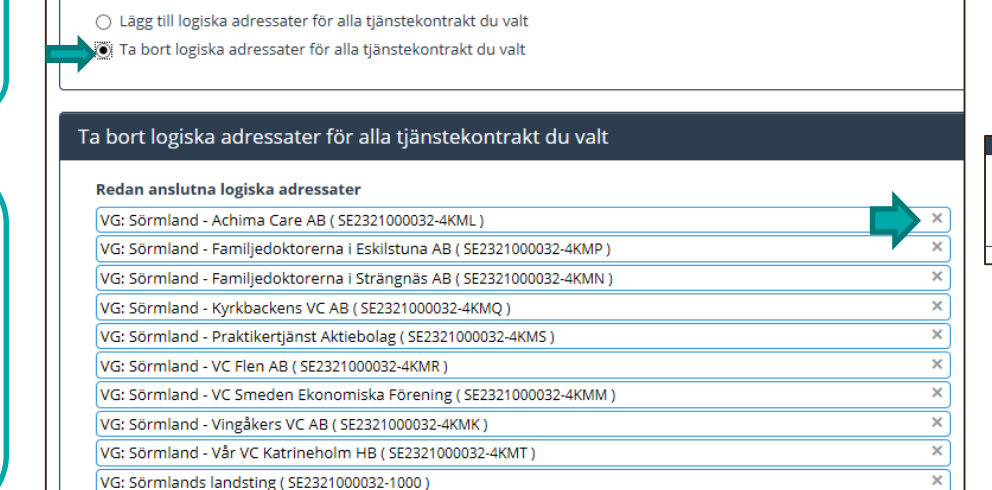

Lägg till/ta bort logiska adressater för hämtning och/eller uppdatering av information

Lägg till de logiska adressater som en behörig konsument ska kunna använda, alternativt inte ska kunna använda. Vad

Logiska adressater för borttagande

Sörmland - NPÖ2 - NCS\_Cross ( SE162321000032-000N )

#### Ta bort logiska adressater för alla tjänstekontrakt du valt

ProcessObservations har även andra logiska adressater än de som visas i listan. För att ta bort logiska adressater som inte är anslutna till alla valda tjänstekontrakt, behöver du lägga separat beställning för varje enskilt tjänstekontra

Redan anslutna logiska adressater inga gemensamma logiska adressater finns bland valda tjänstekontrakt.

Om en vårdgivare (VG) tas bort kommer även underliggande vårdenheter (VE) att försvinna. Kontrollera alltid att HSA-ID matchar den organisation (VG/VE) som ska tas bort.

# Administrera tjänstekonsument

Här beställer du adresseringsbehörighet till producenters befintliga logiska adressater (Etablera samverkan) Detta kan även beställas via <u>Administrera tjänsteproducent</u> vilket ska användas första gången etablering av samverkan sker mellan ny tjänsteproducent och tjänstekonsument

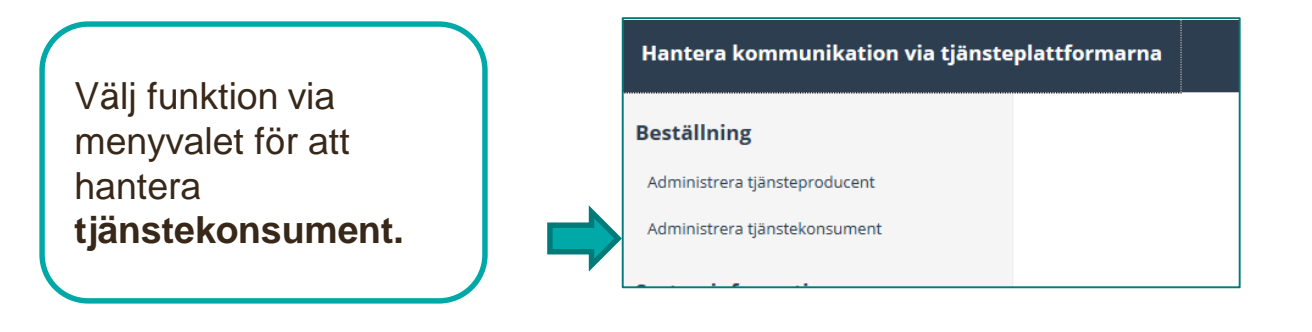

Välj vilken **miljö** beställningen avser. Ange eventuellt datum.

| 'alj miljo |   |                    |
|------------|---|--------------------|
| Miljö      |   | Datum för ändring  |
| - Välj -   | ~ | Välj datum för änd |

#### Administrera tjänstekonsument

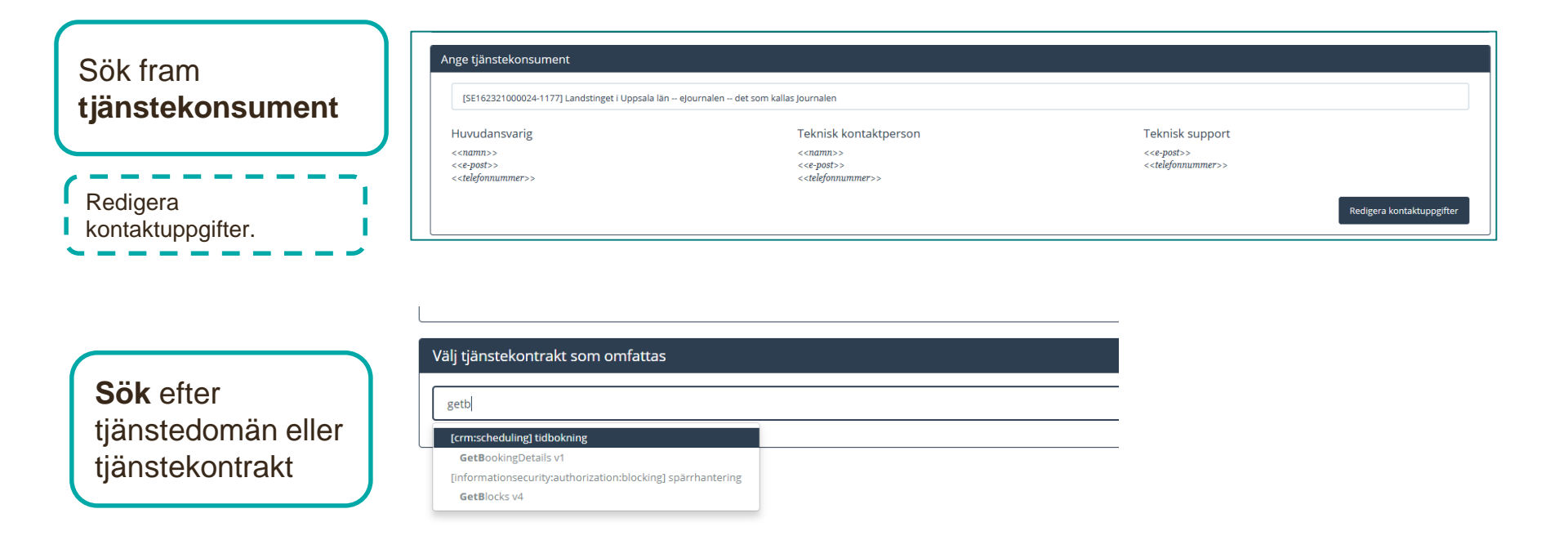

### Administrera tjänstekonsument

| När tjänstedomän är vald visas                                                  | Välj tjänstekontrakt som or<br>Tjänstedomän                                              | nfattas        | antering)                  |                       |           | <br>,<br> |
|---------------------------------------------------------------------------------|------------------------------------------------------------------------------------------|----------------|----------------------------|-----------------------|-----------|-----------|
| Installerade                                                                    | Installerade tjänstekontrakt med                                                         | d anslutnii    | ng till prod               | ucent/er vi           | sas nedan |           |
| tjänstekontrakt med<br>anslutning till<br>producent samt<br>logiska adressater  | <u>j</u>                                                                                 | ProcessRequest | ProcessRequestConfirmation | ProcessRequestOutcome |           |           |
| Sök/filtrera logiska adressater.                                                | Filtrera adressater:                                                                     | ₹<br>Välj alla | ix́<br>Välj alla<br>□      | ∑<br>Välj alla        |           |           |
|                                                                                 | Behörighet till följande logis                                                           | sk/a adre      | ssater 🛈                   |                       |           |           |
| Markera de logiska<br>adressater som                                            | VE: Värmland -<br>Dagvårdsavdelningen barn-<br>och ungdomsmedicin<br>SE162321000156-4CXH |                |                            |                       | ^         |           |
| tjänstekonsumenten ska ha behörighet till.                                      | VE: Värmland -<br>Barnneurologi<br>SE162321000024-0050137                                |                |                            |                       |           |           |
|                                                                                 | VE: Värmland - Neurokirurgi<br>SE162321000024-0016023                                    |                |                            |                       |           |           |
| Vid behov, ändra tjänste-                                                       | G: Östergötland -<br>vinnohälsan Linköping                                               |                | ✓                          |                       |           |           |
| lägg till behörighet<br>till ytterligare logiska<br>adressater i beställningen. | E232 IVUUU40-3BQ3                                                                        |                |                            |                       |           |           |

Om den logiska adressaten saknas finns ingen anslutning till tjänsteproducent. Välj <u>administrera</u> <u>tjänsteproducent</u> för att ge adresseringsbehörighet.

### Sammanfattning och beställning

För att se och skicka beställningen.

Välj **Tillbaka** för att ändra i beställningen.

Välj **Beställ** för att skicka beställningen.

Beställningen skickas till kundservice på Inera.

Bekräftelse och ärendenummer kommer via mail. Se sammanfattning och beställ

#### Sammanställning för bekräftelse

Du har begärt följande ändringar. Granska att det är korrekt och bekräfta därefter genom att klicka på 'Beställ'.

| Miljö och datum för ändring                                             | i                                                      | Tjänstekonsument                       |                                     |
|-------------------------------------------------------------------------|--------------------------------------------------------|----------------------------------------|-------------------------------------|
| <b>Miljö</b><br>NTJP QA                                                 | <b>Datum för ändring</b><br>Ordinarie handläggningstid | HSA-Id<br>HSATEST2-CNJ                 | <b>Namn på system</b><br>eJournalen |
| Konsumenten ska ha UPPDA                                                | TERAD adresseringsbehörighet på följ                   | ande tjänstekontrakt för följande logi | iska adressater                     |
| GetVaccinationHistory v1<br>clinicalprocess:activityprescription:actout | come                                                   |                                        |                                     |
| <b>Nya logiska adressater</b><br>Örebro BHV<br>SE2321000164-10KF        |                                                        |                                        |                                     |
| Beställare                                                              |                                                        |                                        |                                     |
| Namn<br>Anki Stenkvist                                                  | <b>Telefon</b><br>07034343434                          | <b>E-post</b><br>anki@mail.se          | Roll<br>-                           |
| Utskrift (nytt fönster)                                                 |                                                        |                                        | Tillbaka Beställ                    |

### Ta bort anropsbehörighet

där

Skicka

anropsbehörigheten

ska tas bort

beställningen

För att ta bort anropsbehörighet för en tjänstekonsument till en logisk adressat: Välj flöde Administrera tjänstekonsument. (För att ta bort den logiska adressaten, välj <u>Ta bort</u> <u>logisk adressat</u>)

#### Filtrera adressater: Välj alla Välj alla Välj alla Välj alla Välj alla Välj alla Välj miljö, tjänstekonsument Behörighet till följande logisk/a adressater **1** och tjänstekontrakt oss! Notera att behörighet till Logisk adressat ligger för borttagande (rödmarkerade cell/er) VE: NOTTBOLLER -Sjukvårdsrådgivningen SE2321000230-E00912 VE: Norrbotten -Avmarkera de Specialisttandvård logiska adressater 1 Tandregleringen Piteå

Se sammanfattning och beställ

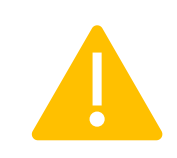

Om en vårdgivare (VG) tas bort kommer även underliggande vårdenheter (VE) att försvinna. Kontrollera alltid att HSA-ID matchar den organisation (VG/VE) som ska tas bort.

# **Organisation och systeminformation**

Här läggs information in som saknas vid Administrera systeminformation.

| Lägga till<br>Organisation<br>Ange organisations-<br>nummer och namn<br>på organisationen. | Lägg till ny organisationanummer och namn på organisationen. Finns organisationsnummer/namn sedan tidigare i Beställningsstödet, kan du direkt ange specifika uppgifter för en instans hos organisationen i flöde "Administrera systeminformation", se vänstermeny.     Ny organisation     * Organisationnummer     * Namn på organisationnummer     * Namn på organisation     Spara |
|--------------------------------------------------------------------------------------------|----------------------------------------------------------------------------------------------------|
| <b>Lägg till system</b><br>Ange namn på systemet.                                          | Lägg till nytt system<br>Här registrerar du in nytt produktnamn på system. Finns produktnamn sedan tidigare, t ex Melior eller TakeCare, kan du direkt ange specifika uppgifter för en instans av det befintliga produktnamnet i flöde<br>"Administrera systeminformation", se vänstermeny.<br>Nytt system<br>• Produktnamn på system<br>formalsystemet Superduper                     |
| Redigera system eller<br>organisation sker av<br>administratör för<br>Beställningsstödet.  | Spara<br>Mejl till kundservice:<br>Ärende "Beställningsstöd<br>ändring Organisation"                                                                                                    |

## FAQ om Beställningsstödet

- <u>Beställningsstödet</u> hanterar den tekniska anslutningen (inte avtal, eller juridik)
- Beställningsstödet stödjer inte beställningar över flera tjänsteplattformar i en och samma beställning.
- SITHS-kort är krav vid inloggning. (Om SITHS-kort saknas, kontakta <u>Ineras Kundservice</u>, se nedan)
- Fel i beställningen. Det finns ingen ändringshantering i beställningsstödet. Skapa en ny beställning. (Eller kontakta Kundservice för eventuell uppdatering i ärendet).
- För beställning av **installation av tjänstekontrakt** ska fortfarande <u>blankett-A</u> användas.
- Efter inskickad beställning kommer bekräftelse och ärendenummer via mejl.
- Synpunkter, fel, saknade funktioner, kan du rapportera in via formuläret <u>Felanmälan och</u> <u>Support</u>
  - Välj Felanmälan eller Användarstöd. Ange "Annan Tjänst". I beskrivningen ange "Beställningsstödet" och en beskrivning av